### INDICAZIONI PER LOGIN ALLE LEZIONI ONLINE DEL TRONCO COMUNE

- 1. Il sito è Kiro Didattica Extracurriculare https://elearning-excu.unipv.it/
- 2. In alto a destra selezionare LOGIN utilizzando le credenziali di ateneo (codice fiscale e password) In caso non si ricordasse la password o non si riuscisse ad accedere, effettuare il Reset password alla pagina <u>password.unipv.it</u>
- 3. Selezionare POST LAUREA
- 4. Selezionare Percorsi di formazione iniziale abilitante 60 36 30 CFU
- 5. Selezionare LEZIONI TRONCO COMUNE
- 6. Selezionare il nome dell'insegnamento previsto nel giorno
- 7. Troverete il link della homepage di Zoom
- 8. Vi verrà chiesto nuovamente di iscrivervi con nome, cognome e e-mail di ateneo
- 9. A seguito dell'iscrizione, il sistema invierà in automatico il link della lezione all'indirizzo e-mail di ateneo

Vi ricordiamo che la webcam dovrà rimanere accesa per tutta la durata della lezione.

Eventuali spegnimenti momentanei della webcam dovranno essere comunicati ai tutor o al docente tramite chat.

Gli studenti che dovranno frequentare parzialmente un insegnamento saranno contattati dell'ufficio TFA riguardo a quali lezioni frequentare.

#### Schermate relative a Kiro del pdf

• Accedere alla piattaforma Kiro della didattica extra curriculare per iscriversi ai corsi:

accedere al seguente link (sezione " Percorsi di formazione iniziale abilitante 60 - 36 - 30 CFU -> LEZIONI TRONCO COMUNE")

con le credenziali di Ateneo (codice fiscale e password dei servizi di Ateneo):

https://elearning-excu.unipv.it/course/index.php?categoryid=134

# Login su Piattaforma Kiro -Didattica Extra Curriculare e Azioni Internazionali

### Username

Password

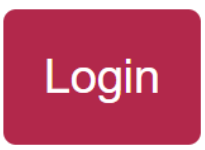

Qualora vi sia la necessità di fare un reset password è possibile seguire la procedura al seguente link: https://password.unipv.it/

• Effettuare l'Iscrizione spontanea ai singoli insegnamenti del tronco comune

cliccando sul nome del corso d'interesse

| Corsi > Post Laurea > Percorsi di formazione iniziale abilitante 60 - 36 - 30 CFU LEZIONI TRONCO COMUNE |         |
|----------------------------------------------------------------------------------------------------|---------|
| LEZIONI TRONCO COMUNE                                                                                   |         |
| Categoria Impostazioni Caricamento corsi Altro ~                                                        |         |
| Post Laurea / Percorsi di formazione iniziale abilitante 60 - 36 - 30 CFU / LEZIONI TRONCO COMUNE       | \$      |
| Cerca corsi Q                                                                                           | Altro ~ |
| VALUTAZIONE SCOLASTICA 2025 (MORANDI)                                                                   | i       |
| PEDAGOGIA GENERALE, SOCIALE E INTERCULTURALE A 2025 (FERRARI)                                           | i       |
| LEGISLAZIONE SCOLASTICA 2025 (MATUCCI)                                                                  | i       |
| PEDAGOGIA GENERALE, SOCIALE E INTERCULTURALE B 2025 (GUSMINI)                                           | i       |
| DIDATTICA GENERALE 2025 (BONDIOLI)                                                                      | i       |
|                                                                                                    |         |

e sul pulsante "Iscrivimi".

## VALUTAZIONE SCOLASTICA 2025 (MORANDI)

## Opzioni di iscrizione

VALUTAZIONE SCOLASTICA 2025 (MORANDI) 🌖

Docente: MATTEO MORANDI

Iscrizione spontanea (Studente)

Non è necessaria una chiave di iscrizione

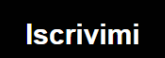